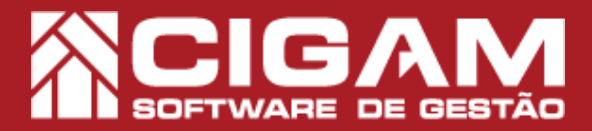

## Guia Prático

Requisitos: -Estar em Retaguarda; -Acessar <Relatórios Diversos>; -Acessar <Imprimir Relatórios>; -Permissão: Franqueado/ Gerente; -Versão: 6.7.3300

## Como gerar relatório de livro "Modelo P7" do inventário?

**Objetivo:** Entenda o relatório 6.1.2 "Modelo P7", referente aos itens de posição atual do estoque. Neste guia você conhece as abas e filtros referentes ao relatório.

**1**. Clique em **<Relatórios Diversos>** e em seguida, clique em **<Imprimir Relatórios>.** 

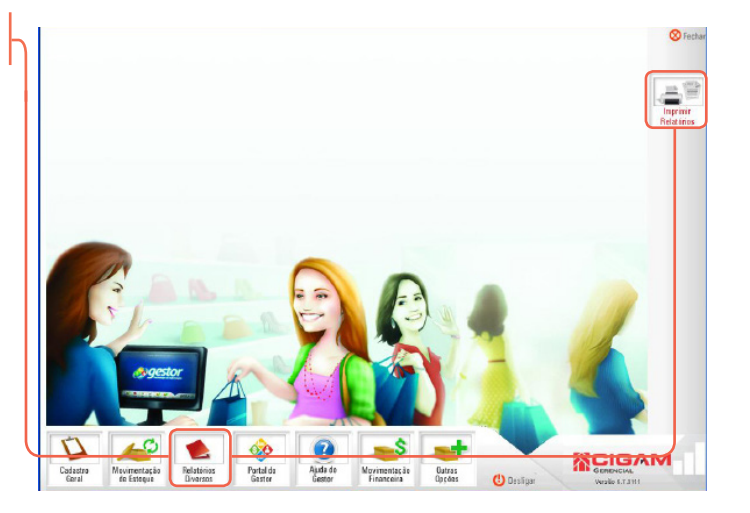

**2.** Na tela de "Relatórios", clique no ícone de adição <+> do item **6 "Relatórios de Estoque".** 

Em seguida, clique no ícone de adição <+> do item 6.1 "Posição Atual do Estoque".

Feito, isso, clique na opção 6.1.2 "Modelo P7".

Esse livro é utilizado por todos os estabelecimentos que mantenham mercadorias em estoque.

Destina-se a arrolar, pelos seus valores e com especificações que permitam sua perfeita identificação: as mercadorias, as matérias-primas, os produtos intermediários, os materiais de embalagem, os produtos manufaturados acabados pertencentes ao estabelecimento, em poder de terceiros, e as mercadorias, matérias-primas, produtos intermediários, materiais de embalagem, produtos manufaturados acabados e produtos em fabricação de terceiros, em poder do estabelecimento.

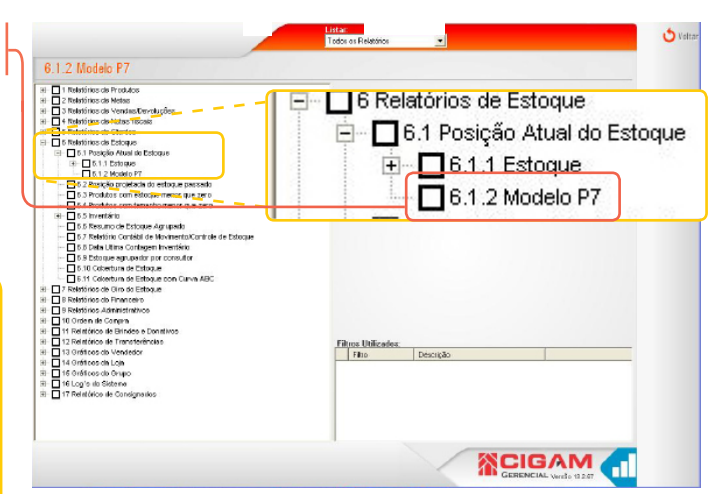

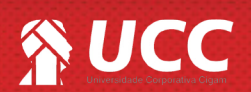

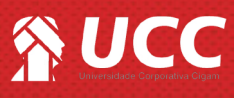

- -Material;
- -Compl. de Artigo;
- -Genero;
- -Sub-Coleção;
- -Faixa-Etária;
- -Cor;
- -Geral;
- -Lojas;
- -Coleções;
- -Fornecedor;
- -Artigo;
- -Linha:
- -Marca.
- -ivial Ca.

Subtraction de Produite
Sub-Crocke France Marketer
Sub-Crocke France Marketer
Sub-Crocke France Marketer
Sub-Crocke France Marketer
Sub-Crocke France Marketer
Sub-Crocke France Marketer
Sub-Crocke France Marketer
Sub-Crocke France Marketer
Sub-Crocke France Marketer
Sub-Crocke France Marketer
Sub-Crocke France Marketer
Sub-Crocke France Marketer
Sub-Crocke France Marketer
Sub-Crocke France Marketer
Sub-Crocke France Marketer
Sub-Crocke France Marketer
Sub-Crocke France Marketer
Sub-Crocke France Marketer
Sub-Crocke France Marketer
Sub-Crocke France Marketer
Sub-Crocke France Marketer
Sub-Crocke France Marketer
Sub-Crocke France Marketer
Sub-Crocke France Marketer
Sub-Crocke France Marketer
Sub-Crocke France Marketer
Sub-Crocke France Marketer
Sub-Crocke France Marketer
Sub-Crocke France Marketer
Sub-Crocke France Marketer
Sub-Crocke France Marketer
Sub-Crocke France Marketer
Sub-Crocke France Marketer
Sub-Crocke France Marketer
Sub-Crocke Marketer
Sub-Crocke Marketer
Sub-Crocke Marketer
Sub-Crocke Marketer
Sub-Crocke France Marketer
Sub-Crocke France Marketer
Sub-Crocke Marketer
Sub-Crocke Marketer
Sub-Crocke Marketer
Sub-Crocke Marketer
Sub-Crocke Marketer
Sub-Crocke France
Sub-Crocke Marketer
Sub-Crocke France
Sub-Crocke Marketer
Sub-Crocke Marketer
Sub-Crocke Marketer
Sub-Crocke France
Sub-Crocke France
Sub-Crocke France
Sub-Crocke France
Sub-Crocke France
Sub-Crocke France
Sub-Crocke France
Sub-Crocke France
Sub-Crocke France
Sub-Crocke France
Sub-Crocke France
Sub-Crocke France
Sub-Crocke France
Sub-Crocke France
Sub-Crocke France
Sub-Crocke France
Sub-Crocke France
Sub-Crocke France
Sub-Crocke France
Sub-Crocke France
Sub-Crocke France
Sub-Crocke France
Sub-Crocke France
Sub-Crocke France
Sub-Crocke Fr

 Logo abaixo, você tem os filtros: -Modelo, Referência;

> -Produtos com estoque igual a zero (=0); -Produtos com estoque menor que zero (>0); -Produtos com estoque maior que zero (<0);

-Numeração inicial da página - Este campo servirá para que o usuário defina de qual página o relatório irá começar;

-Gerar por data - Defina uma data específica para geração do relatório. Caso o campo fique em branco, será gerado relatório do dia em questão;

-Fator de Ajuste - referente a meia nota;

## Tipos de Custos:

- -Preço Custo Médio;
- -Preço Custo Médio Sem Imposto;
- -Ultimo Preço de Custo;
- -Custo Inicial.

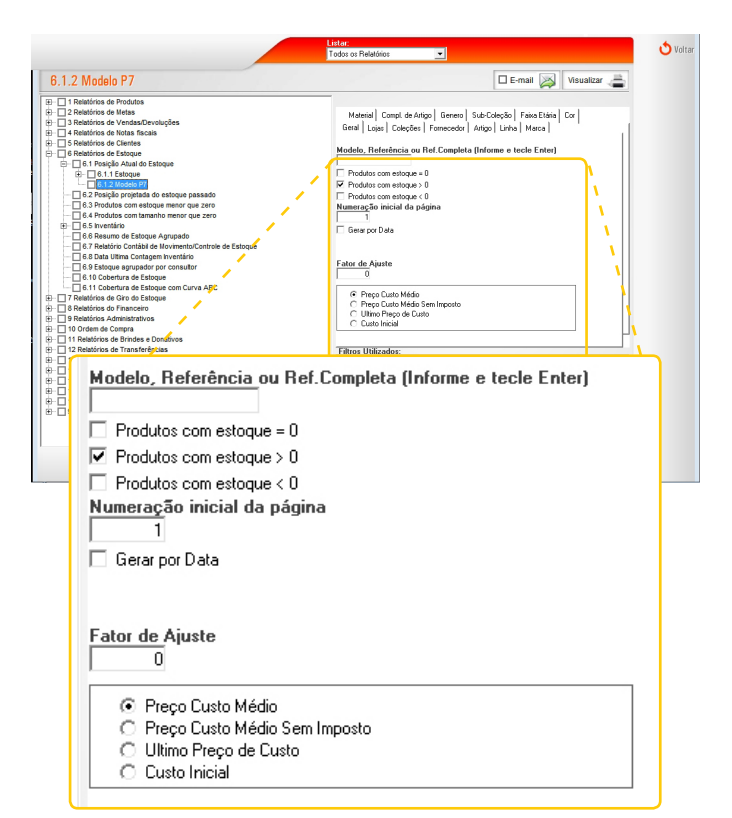

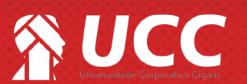

5. Selecione a loja na aba "Lojas" e clique em <Visualizar>.

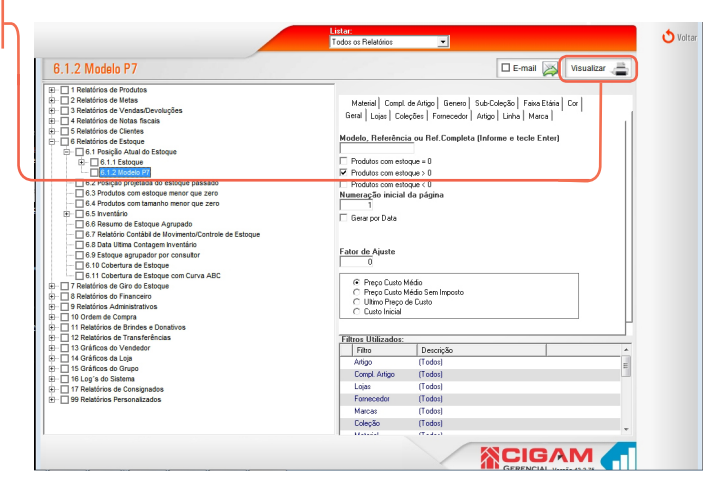

3

- **6.** O relatório será gerado com as informações:
  - -Firma; -Inscrição Estadual; -Folha; -CNPJ; -Estoques Existentes em; -Classificação Fiscal; -Descriminação; -Uni; -Quantidade; -Valor (Unitário/Total).

|                               | LIVRO REGISTRO DE INVENTARIO - RI - MODELO P7                                                                                                    |            |               |                     |                |
|-------------------------------|----------------------------------------------------------------------------------------------------|------------|---------------|---------------------|----------------|
| Firma:<br>Inser Fer<br>Felha: |                                                                                                    |            |               |                     |                |
|                               |                                                                                                    |            |               | CARPET              |                |
|                               |                                                                                                    |            | Ector         | puce Existences em: | 85/02/2015     |
| Classific.<br>Placel          | Unieriminação                                                                                                    | De l       | Departule fit | WLOR                |                |
|                               |                                                                                                    |            |               | Unitánio            | Total          |
| 1010                          | 5                                                                                                    | r c        | 103           | 3.25                | 3(2,39         |
| 1010235                       |                                                                                                    | 0.         | 175           | 11,00               | 2.099,71       |
| 10 10 21 2                    |                                                                                                    | U.e.       | 250           | 11,59               | 2.758,30       |
| 11/11                         | ×                                                                                                    | 118        | 144           | 14,90               | 21112,00       |
| C 40224                       |                                                                                                    | -U.e.      | 172           | 11,00               | 2.043,79       |
| 6 10237                       |                                                                                                    | -Um        | 294           | 11,50               | 2.066,27       |
| C BARRIE                      | R.                                                                                                    | 118        | 41.00         | 14,902              | 12 (42.6) (47) |
| C 11                          |                                                                                                    | FC.        |               | 6,22                | 25,43          |
| 6 14                          |                                                                                                    | Mar.       | 1,200         | 2,30                | 0.064,15       |
| 1903                          |                                                                                                    | 118        | 1979          | 11,998              | 2,000,90       |
| 646772                        | 8                                                                                                    | U.s.       | 120           | 0,27                | 1.966,27       |
| C 14554                       |                                                                                                    | 13.0       | 141           | 3.27                | 078.28         |
| u 10                          |                                                                                                    | 178        | 34            | 4.5.0               | 101,19         |
| 0.05412                       |                                                                                                    | 0.5        | 121           | 11.40               | 2,565,52       |
| 0 10495                       |                                                                                                    | 12.0       | 112           | 13.00               | 754.45         |
| 10404                         |                                                                                                    | 178        | 117           | 3.67                | 1,048,00       |
| 015455                        |                                                                                                    | U.e.       | 21            | 16.50               | 552.05         |
| 0.0409                        |                                                                                                    | 12.0       |               | 11.29               | 20.0 47        |
| 11401                         |                                                                                                    | 11.        | ä             | 4.75                | The first      |
| 0.10                          |                                                                                                    | Un         | 27.0          | 155                 | 2,561,20       |
| 0.0010.0                      |                                                                                                    | 11.0       | <b>F</b> 31   | 11.000              | 3 316 38       |
| 121121                        |                                                                                                    | 110        |               |                     | BOALD.         |
| 020434                        | H Contraction of the second second seco | 12.0       | 100           | 175                 | 821.25         |
| 020182                        |                                                                                                    | 12.0       |               | 14.40               | 1.800.27       |
| 12112                         |                                                                                                    | 110        |               |                     | 1 63.7 80      |
| 230                           | -                                                                                                    |            |               | 123                 | 17.08          |
| 240                           |                                                                                                    |            |               | 174                 | 10.00          |
|                               | 1                                                                                                    |            |               |                     | 1.000          |
| CALCULA .                     |                                                                                                    | 11.0       |               |                     | 80.0 07        |
|                               |                                                                                                    |            |               |                     |                |
| 00/202                        | 5                                                                                                    | 1.1        | <u>.</u>      | 6.30                | 502.00         |
| aging a                       | 1                                                                                                    |            |               |                     | 443,80         |
| way way                       | 1                                                                                                    |            |               |                     |                |
| 009                           |                                                                                                    | <b>F</b> C | 24            | 2.23                | 02.40          |

Muito Bem! Agora você entende as informações iniciais da tela do relatório "Modelo P7". Boas Vendas!

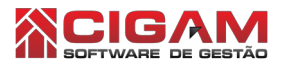

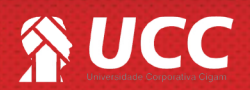